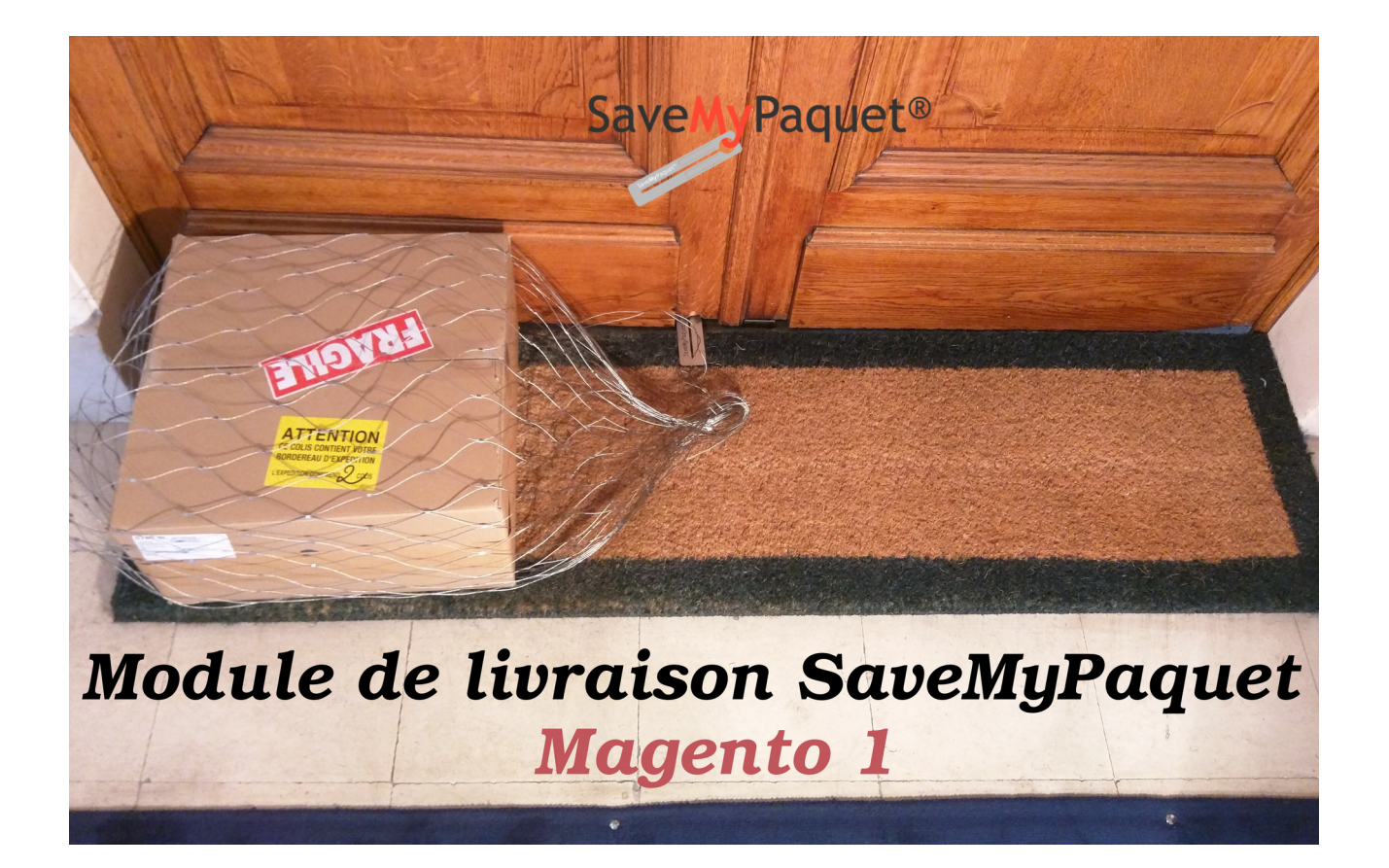

# Évolution du document

| Version | Nature des changements                        | Date       |
|---------|-----------------------------------------------|------------|
| 1.0     | Création du document (Ahmed MAHI – eComTech ) | 19/02/2018 |

1

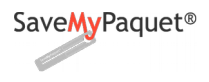

# Table des matières

|    | Évolution du document                             | 1   |
|----|---------------------------------------------------|-----|
| 1- | Présentation                                      | 3   |
|    | Compatibilité et pré requis                       | 3   |
|    | Les fonctionnalités du module                     | 3   |
| 2- | Installation du module                            | 4   |
|    | 2.1- Installation manuelle                        | 4   |
|    | 2.2- Installation automatique                     | 5   |
| 3- | Configuration du module                           | 5   |
|    | 3-1 Options de base                               | 6   |
|    | 3-2 Options de connections a l'Api Save My Paquet | 6   |
| 4- | Configuration des types de livraisons             | 6   |
| 5- | Gestion de frais de livraison                     | 8   |
| 6- | Front-office                                      | 9   |
| 7- | Gestion des expéditions en back-office            | 10  |
|    | Envoyer une demande de prise en charge            | .11 |
|    | Tracker les colis                                 | 12  |
|    | Imprimer les étiquettes                           | 12  |
|    | Traiter les commandes livrées                     | 13  |
|    | Annuler les colis                                 | 13  |
| 8- | Suivi de colis dans l'espace client               | 13  |

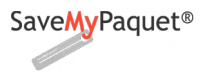

## 1- Présentation

Ce document est destiné aux e-commerçants qui souhaitent intégrer le mode de livraison Save My Paquet dans leurs site e-commerce basé sur Magento 1, il explique comment installer, configurer et utiliser le module de livraison.

# > Compatibilité et pré requis.

- Magento versions de 1.4 à 1.9.
- PHP version supérieur ou égale à 5.6
- PHP cURL et JSON activées sur votre serveur, pour pouvoir se connecter a l'API Save My Paquet.

# > Les fonctionnalités du module.

- Proposer à vos clients le mode de livraison Save My Paquet, facilement intégrable a votre canal de vente.
- Permettre de récupérer les coordonnées clients supplémentaires: mobile, bâtiment, étage, position de la porte, digicode...nécessaires au livraison Save My Paquet.
- Une interface client (via le compte client Magento) qui permettre la traçabilité des colis en ligne sans passé par le site Save My paquet
- Tarifs intégrés par défaut dans le module sans aucune intervention de votre part.
- Possibilité de modifier les tarifs facilement et ajouter des règles de calcules de ces derniers:
   gratuit = prix fixe = variable proportionnellement au montant de la commande = variable par palier en fonction du poids ou le montant de la commande.
- Une interface back-office pour :
  - → gérer les types de livraison, il existe 3 types de livraisons que vous pouvez les activé/désactive, modifier le nom et règle de calcule de prix.
  - ➔ gérer les frais de livraison.
  - → envoyer des demandes de prise en charge des colis.
  - → imprimer les étiquettes des colis envoyé à Save My Paquet.
  - → suivre et mise à jour les statuts des colis.
  - ➔ annuler les colis.

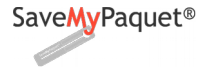

### 2- Installation du module

### 2.1- Installation manuelle

Décompressez l'archive du module, copier le contenu du dossier du module dans le dossier principal

| Magento             |                    |      |       |                             |                     |        |       |
|---------------------|--------------------|------|-------|-----------------------------|---------------------|--------|-------|
| CO magento          |                    |      |       | 😂 🖨 🖪 magento-1.9.3.2       |                     |        |       |
| < > < html save     | mypaquet magento > |      | ୟ ∷ ∷ | <pre>&lt; sites_tests</pre> | 1.9 magento-1.9.3.2 |        | ৭ ≡ ≕ |
| ⊘ Récents           |                    |      |       | ⊘ Récents                   |                     |        |       |
| 🏠 Dossier personnel |                    |      |       | 🔂 Dossier personnel         |                     |        |       |
| 🛅 Bureau            | app                | Js   |       | 🛅 Bureau                    | арр                 | dev    |       |
| Documents           |                    |      |       | Documents                   |                     |        |       |
| 🖸 Images            | media              | skin |       | 🖸 Images                    | downloader          | errors |       |
| J Musique           |                    |      |       | J Musique                   |                     |        |       |
| Téléchargements     |                    |      |       | 🕹 Téléchargements           |                     |        |       |
| 🛏 Vidéos            |                    |      |       | 🛏 Vidéos                    | includes            | js     |       |
| 🗑 Corbeille         |                    |      |       | 🗑 Corbeille                 |                     |        |       |
| <b>⊡</b> Réseau     |                    |      |       | 🗗 Réseau                    | lib                 | media  |       |

Si votre site utilise le cache Magento, pour terminé l'installation vous devez vider le cache manuellement depuis le Back-Office de Magento, menu **Système > Gestion du cache**.

| Système SaveMyF        | Paquet           |
|------------------------|------------------|
| Mon compte             |                  |
| Notifications          |                  |
| Outils                 | 4                |
| Web Services           | 4                |
| Habillage              |                  |
| Importer/Exporter      | 4                |
| Manage Currency        | Sélectionnez une |
| Emails transactionnels |                  |
| Custom Variables       | e donnée trouvée |
| Permissions            | 4                |
| Magento Connect        | -4               |
| Gestion du cache       |                  |
| Index Management       |                  |
| Gérer les magasins     |                  |
| Order Statuses         |                  |
| Configuration          |                  |

Dans la page qui s'ouvre, cliquez sur "Sélectionner tout" cela sélectionne tout les types de cache Dans la zone "Actions", sélectionnez "Rafraîchir" puis cliquez sur "Soumettre".

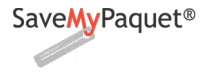

#### Version 1.0

| _ | Gestion du cache                                                 |                                                                                    | O Purger le cache Magento O Purger | le stockage du cache |
|---|------------------------------------------------------------------|------------------------------------------------------------------------------------|------------------------------------|----------------------|
| S | électionner tout   Désélectionner to<br>lément(s) sélectionné(s) | ut   Sélectionner les éléments visibles   Désélectionner les éléments visibles   0 | 2 Actions Ra                       | fraîchir 🔻 Valider   |
|   | Type de Cache                                                    | Description                                                                        | Tags associés                      | Statut               |
|   | Configuration                                                    | Système (config.xml, local.xml) et configuration de modules (config.xml).          | CONFIG                             | ACTIVÉ               |
|   | Agencements                                                      | Instructions de construction d'agencement.                                         | LAYOUT_GENERAL_CACHE_TAG           | ACTIVÉ               |
|   | Sortie de blocs HTML                                             | Code HTML des blocs de page.                                                       | BLOCK_HTML                         | ACTIVÉ               |
|   | Traductions                                                      | Fichiers de traduction.                                                            | TRANSLATE                          | ACTIVÉ               |
|   | Données de collections                                           | Fichiers de données de collection.                                                 | COLLECTION_DATA                    | ACTIVÉ               |
|   | Types EAV et attributs                                           | Cache de déclaration des types d'entité.                                           | EAV                                | ACTIVÉ               |
|   | Configuration des Web<br>Services                                | Fichiers de définition des Web Services (api.xml).                                 | CONFIG_API                         | ACTIVÉ               |
|   | Configuration des Web<br>Services                                | Web Services definition files (api2.xml).                                          | CONFIG_API2                        | ACTIVÉ               |

### 2.2- Installation automatique

Pour l'instant le module n'est pas encore disponible dans "Magento Marketplace"

Une fois le module installé, vous allez remarquer l'ajout d'un menu principale "SaveMyPaquet"

| Système | SaveMyPaquet                  |  |
|---------|-------------------------------|--|
|         | Configuration                 |  |
|         | Types de livraison            |  |
|         | Gestion de frais de livraison |  |
|         | Gestion des expéditions       |  |

### 3- Configuration du module

Vous devez maintenant procéder à la configuration du module en cliquant sur le menu :

#### SaveMyPaquet > Configuration.

Cela va vous envoyer directement vers la configuration des modes de livraison, un nouveau transporteurs apparaissent dans la liste des modes de livraison installés sur Magento il s'agit de "Livraison SaveMyPaquet ".

| lodes de livraison          |                                                                                                  | <ul> <li>Sauvegarder la configurat</li> </ul> |
|-----------------------------|--------------------------------------------------------------------------------------------------|-----------------------------------------------|
| Livraison Savemypaquet      |                                                                                                  |                                               |
| Activer/Désactiver          | Oui 🔻                                                                                            | [STORE VIEW]                                  |
|                             | Activer la livraison Savemypaquet                                                                |                                               |
| Titre                       | Save My Paquet                                                                                   | [STORE VIEW]                                  |
|                             | Ce titre sera affiché en front-office, lors de la sélection<br>du mode du livraison.             |                                               |
| Nom                         | Savemypaquet                                                                                     | [STORE VIEW]                                  |
|                             | The name which the user sees during checkout.                                                    |                                               |
| Email                       | ahmed@mahi.ma                                                                                    | [STORE VIEW]                                  |
|                             | <ul> <li>Contacter votre attaché commercial Savemypaquet<br/>pour obtenir ces données</li> </ul> |                                               |
| Mot de passe                | •••••                                                                                            | [STORE VIEW]                                  |
|                             | Veuillez saisir la clé de sécurité fournie par<br>Soucempagnet                                   |                                               |
| UDI Webserie Commenced      | Savemypaquet.                                                                                    |                                               |
| URL webservice Savemypaquet | nttps://api.savemypaquet.com<br>▲ Veuillez saisir l'URL du Webservice Savemypaquet               | [STORE VIEW]                                  |

Guide réalisé par **Ahmed MAHI - eComTech** Consultant Technique E-commerce - Expert Magento

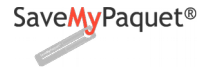

# 3-1 Options de base

|    | Activer/Désactiver  | Oui 🔹                                                         | [STORE VIEW]       |
|----|---------------------|---------------------------------------------------------------|--------------------|
|    |                     | Activer la livraison Savemypaquet                             |                    |
|    | Titre               | Save My Paquet                                                | [STORE VIEW]       |
|    |                     | ▲ Ce titre sera affiché en front-office, lors de la sélection |                    |
|    |                     | du mode du livraison.                                         |                    |
|    | Nom                 | Savemypaquet                                                  | [STORE VIEW]       |
|    |                     | The name which the user sees during checkout.                 |                    |
|    |                     |                                                               |                    |
| Ac | ctiver/Désactiver : | Pour activer/désactiver le mode de livrais                    | son Save My Paquet |
| No | om et Titre :       | Ces deux infos serons affiché en front-offic                  | ce, lors de la     |

# sélection du mode du livraison.

# 3-2 Options de connections a l'Api Save My Paquet

Il s'agit des 3 éléments nécessaires à l'accès à L'Api Save My Paquet

| Email                       | ahmed@mahi.ma                                    | [STORE VIEW] |
|-----------------------------|--------------------------------------------------|--------------|
|                             | Contacter votre attaché commercial Savemypaquet  |              |
|                             | pour obtenir ces données                         |              |
| Mot de passe                | •••••                                            | [STORE VIEW] |
|                             | Veuillez saisir la clé de sécurité fournie par   |              |
|                             | Savemypaquet.                                    |              |
| URL Webservice Savemypaquet | https://api.savemypaquet.com                     | [STORE VIEW] |
|                             | Veuillez saisir l'URL du Webservice Savemypaquet |              |
|                             |                                                  |              |

| Email :                         | Votre email d'identification Save My Paquet |
|---------------------------------|---------------------------------------------|
| Mot de passe:                   | Le mot de passe fournie par Save My Paquet. |
| URL Webservice Save My Paquet : | L'URL de base du Webservice Save My Paquet  |

# 4- Configuration des types de livraisons

Trois types de livraison fourni avec le module:

→ Optimum en 48 H 2.

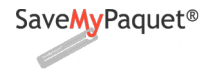

- → Premium avec suivi et photo comme preuve de livraison en 48 H 3.
- → Premium Fast avec suivi et photo comme preuve de livraison en 24 H

Pour chaque type de livraison vous avez la possibilité de:

- Activé / désactivé le type de livraison
- Modifier le délai (le titre)
- Définir le mode de calcule du prix et sa valeur:

■ gratuit ■ prix fixe ■ variable proportionnellement au montant de la commande ■ variable par palier ( par rapport au poids ou montant de la commande )

La configuration des Types de livraison s'effectue depuis le menu :

### SaveMyPaquet > Types de livraison

Vous accédez alors à une grille standard regroupant les trois type de livraison,

| Tableau de bord    | Ventes        | Catalogue        | Clients                     | Promotions       | Newsletter                 | CMS              | Rapports        | Système        | SaveMyPaquet                  | <ul> <li>Obtenir de l'aide pour cette page</li> </ul> |
|--------------------|---------------|------------------|-----------------------------|------------------|----------------------------|------------------|-----------------|----------------|-------------------------------|-------------------------------------------------------|
| 🕕 One or more of t | ne Cache Type | s are invalidate | d: Sortie de b              | locs HTML. Click | here to go to <u>Cac</u> ł | <u>ne Manage</u> | ment and refres | h cache types. | Configuration                 |                                                       |
|                    |               |                  |                             |                  |                            |                  |                 |                | Types de livraison            |                                                       |
| Types de liv       | raison        |                  |                             |                  |                            |                  |                 |                | Gestion de frais de livraison |                                                       |
|                    |               |                  |                             |                  |                            |                  |                 |                | Gestion des expéditions       |                                                       |
| Page 📧 1 🗈         | sur 1 page(s) | Voir 20          | <ul> <li>par pag</li> </ul> | e   Nombre d'er  | registrements :            | 3                |                 |                |                               | Réinitialiser le filtre Rechercher                    |
| ID 🕴               | Nom           |                  |                             |                  |                            |                  |                 |                |                               |                                                       |
| Entre:             |               |                  |                             |                  |                            |                  |                 |                |                               |                                                       |
| Et :               |               |                  |                             |                  |                            |                  |                 |                |                               |                                                       |
| 3                  | Premium Fa    | st               |                             |                  |                            |                  |                 |                |                               |                                                       |
| 2                  | Premium       |                  |                             |                  |                            |                  |                 |                |                               |                                                       |
| 1                  | Optimum       |                  |                             |                  |                            |                  |                 |                |                               |                                                       |

ainsi vous pouvez modifier les types de livraison,

| Infos type de livraison |                                                                                                    |
|-------------------------|----------------------------------------------------------------------------------------------------|
| Statut                  | Actif                                                                                                    |
| Nom *                   | Premium Fast                                                                                                    |
| Titre *                 | Premium Fast avec suivi et photo comme preuve de                                                                                                    |
| Type de prix *          | Variable par palier   Le type de livraison sera accesible dans la géstion de frais de livraison uniquement si le "Type de prix" est: - "Variable par palier" |
| Prix                    | A definir uniquement si le "Type de prix" est:<br>- "Prix fixe"<br>-"Variable proportionnellement au montant de la commande"                                 |

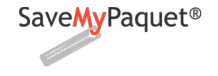

### 5- Gestion de frais de livraison

Vous pouvez utiliser les frais de livraison de Save My Paquet fourni par défaut avec le module, ou spécifier vos propres frais de livraison, la configuration s'effectue depuis le menu :

### SaveMyPaquet > Gestion de frais de livraison

Vous accédez à la liste de toutes les règles de frais de port, vous pouvez filtrer cette liste sur les différents champs présents.

| Gest                  | ion frais de po                 | rt                          |                             |                                 |              |            | • Ajouter une grille de frais de port |
|-----------------------|---------------------------------|-----------------------------|-----------------------------|---------------------------------|--------------|------------|---------------------------------------|
| Page 📧                | 1 🕨 sur 2 pag                   | e(s)   Voir 20 ▼ pa         | r page   Nombre d'enreg     | istrements : 24                 | 🙀 Exporter v | rers : CSV | Réinitialiser le filtre Rechercher    |
| Tout séle<br>éléments | ctionner   Tout désel<br>cochés | ectionner   Sélectionner le | s éléments visibles   Désél | ectionner les éléments visibles | 0            | Acti       | ons Valider                           |
|                       | ID 🕴                            | Zone                        | Type de livraison           | Condition                       | Min          | Мах        | Coût                                  |
| Tous <b>v</b>         | Entre:                          | •                           |                             | • •                             |              |            |                                       |
|                       | Et :                            |                             |                             |                                 |              |            |                                       |
|                       | 24                              | le de France                | Optimum                     | Poids (Kg)                      | 10           | 30         | 29.99                                 |
|                       | 23                              | lle de France               | Optimum                     | Poids (Kg)                      | 5            | 10         | 19.99                                 |
|                       | 22                              | lle de France               | Optimum                     | Poids (Kg)                      | 2            | 5          | 14.99                                 |
|                       | 21                              | Île de France               | Optimum                     | Poids (Kg)                      | 1            | 2          | 9.99                                  |
|                       | 20                              | ) Île de France             | Optimum                     | Poids (Kg)                      | 0.75         | 1          | 8.99                                  |
|                       | 19                              | lle de France               | Optimum                     | Poids (Kg)                      | 0.5          | 0.75       | 7.99                                  |
|                       | 18                              | 3 Île de France             | Optimum                     | Poids (Kg)                      | 0.25         | 0.5        | 6.99                                  |
|                       | 17                              | <sup>7</sup> Île de France  | Optimum                     | Poids (Kg)                      | 0            | 0.25       | 5.99                                  |
|                       | 16                              | ile de France               | Premium                     | Poids (Kg)                      | 10           | 30         | 30.99                                 |
|                       | 15                              | ile de France               | Premium                     | Poids (Kg)                      | 5            | 10         | 20.99                                 |
|                       | 14                              | le de France                | Premium                     | Poids (Kg)                      | 2            | 5          | 15.99                                 |
|                       | 13                              | lle de France               | Premium                     | Poids (Kg)                      | 1            | 2          | 10.99                                 |
|                       | 12                              | lle de France               | Premium                     | Poids (Kg)                      | 0.75         | 1          | 9.99                                  |
|                       | 11                              | Île de France               | Premium                     | Poids (Kg)                      | 0.5          | 0.75       | 8.99                                  |
|                       | 10                              | lle de France               | Premium                     | Poids (Kg)                      | 0.25         | 0.5        | 7.99                                  |
|                       | 9                               | lle de France               | Premium                     | Poids (Kg)                      | 0            | 0.25       | 6.99                                  |

et vous pouvez donc ajouter, supprimer et modifier les grilles de frais de port par rapport au poids ou le montant de la commande, les types de livraison précédemment configurés et les zones ( pour l'instant zone géographique limitée sur l'île de France ).

| Infos grille |                     |               | Retour | Réinitialiser 🛞 Delete Item | Save Item | Sauvegarder et continuer à éditer |
|--------------|---------------------|---------------|--------|-----------------------------|-----------|-----------------------------------|
|              | Infos grille        |               |        |                             |           |                                   |
|              | Zone *              | Île de France | Ŧ      |                             |           |                                   |
|              | Type de livraison * | Optimum       | T      |                             |           |                                   |
|              | Condition *         | Poids (Kg)    | ٣      |                             |           |                                   |
|              | Min *               | 10            |        |                             |           |                                   |
|              | Max *               | 30            |        |                             |           |                                   |
|              | Coût *              | 29.99         |        |                             |           |                                   |
|              |                     |               |        |                             |           |                                   |

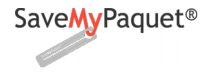

#### 6- Front-office

Lors du passage de la commande, si Save My Paquet est activé et la zone géographique du client correspond, le mode de livraison sera disponibles et les types de livraison activés s'affichent,

| Save My Paquet®                  | Livraison à domicile en votre absence, sécurisée contre le vol<br>(système breveté) En 48h avec preuve de livraison<br>www.savemypaquet.com |
|----------------------------------|----------------------------------------------------------------------------------------------------|
| Optimum en 48 H 9,99 €           |                                                                                                    |
| Premium avec suivi et photo com  | ne preuve de livraison en 48 H <b>10,99 €</b>                                                                                               |
| Premium Fast avec suivi et photo | omme preuve de livraison en 24 H <b>14,99 €</b>                                                                                             |
| Flat Rate                        |                                                                                                    |
| Fixed 5,00 €                     |                                                                                                    |
| POURSUIVRE                       | « Retour                                                                                                    |

a la sélection du type de livraison un formulaire s'affiche dessous, pour permettre au client d'ajouter les

#### informations supplémentaires nécessaire.

SaveMyPaquet<sup>®</sup> - coordonnées client supplémentaires

| client@test.               | fr                                               |                                                                                                    |                                                                                                    |  |  |  |
|----------------------------|--------------------------------------------------|----------------------------------------------------------------------------------------------------|----------------------------------------------------------------------------------------------------|--|--|--|
| 0663745054                 |                                                  |                                                                                                    |                                                                                                    |  |  |  |
| bat. A                     |                                                  |                                                                                                    |                                                                                                    |  |  |  |
| étage 4                    |                                                  |                                                                                                    |                                                                                                    |  |  |  |
| 1ère                       | 🔵 2ème                                           | ) 3ème                                                                                                    | <ul> <li>autre</li> </ul>                                                                                                    |  |  |  |
| <ul> <li>droite</li> </ul> | gauche                                           | ) face                                                                                                    |                                                                                                    |  |  |  |
| Non                        | Oui                                              |                                                                                                    |                                                                                                    |  |  |  |
| 12344                      |                                                  |                                                                                                    |                                                                                                    |  |  |  |
| Nom                        | Oui                                              |                                                                                                    |                                                                                                    |  |  |  |
| Non                        | Oui                                              |                                                                                                    |                                                                                                    |  |  |  |
| thomas                     |                                                  |                                                                                                    |                                                                                                    |  |  |  |
| Valider                    |                                                  |                                                                                                    |                                                                                                    |  |  |  |
|                            | client@test.:<br>0663745054<br>bat. A<br>étage 4 | client@test.fr   0663745054   bat. A   étage 4 <ul> <li>1ère</li> <li>2èrne</li> <li>a droite</li> <li>gauche</li> <li>Mon</li> <li>Oui</li> </ul> 12344 <ul> <li>Non</li> <li>Oui</li> </ul> 12344 <li>Non</li> <li>Oui</li> <li>thomas</li> | client@test.fr   0663745054   bat. A   étage 4 <ul> <li>tère</li> <li>2ème</li> <li>3ème</li> <li>droite</li> <li>gauche</li> <li>face</li> <li>Non</li> <li>Oui</li> </ul> 12344 <ul> <li>Non</li> <li>Oui</li> </ul> 12344 <ul> <li>Non</li> <li>Oui</li> </ul> thomas     Valider |  |  |  |

Validation Save My Paquet

# Guide réalisé par Ahmed MAHI - eComTech

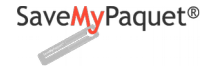

#### 7- Gestion des expéditions en back-office

Un clic sur le sous menu de Magento "Gestion des expéditions" permet la visualisation de la liste des commandes en cours avec le mode de livraison Save My Paquet.

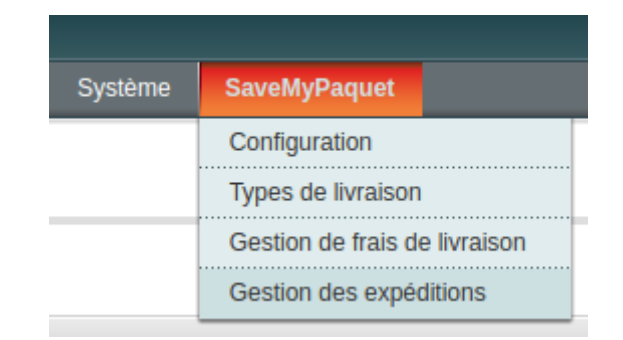

Les informations de commande : date, nom, poids, montant, statut de commande/colis, et type de livraison sont visibles. Vous pouvez filtrer les commandes en utilisant tout les champs présents, les commandes qui ne sont pas encore envoyé a Save My Paquet ont un statut "Non traité", vous pouvez changer la valeur du poids lors de l'envoi du prise en charge,

| Orde          | ers managemen            | t                                               |                              |                       |                   |                                         |             |       |        |                                   |                  |             |
|---------------|--------------------------|-------------------------------------------------|------------------------------|-----------------------|-------------------|-----------------------------------------|-------------|-------|--------|-----------------------------------|------------------|-------------|
| Page 🔄        | 1 🕒 sur 1 page           | es   Voir 2                                     | 0 ▼ par page   3 en          | registrement(s) trouv | /é(s)             |                                         |             |       |        | Réiniti                           | aliser le filtre | Chercher    |
| Sélection     | ner les éléments visible | es   Désélect                                   | ionner les éléments visibles | 0 élément(s) sélec    | tionné(s)         |                                         |             | Act   | ions   |                                   | •                | Valider     |
|               | Commande nº 🕴            | Magasin                                         | Date d'achat                 | Nom (Livr.)           | Type de livraison | Savemypaquet status                     | Code postal | Ville | Poids  | Montant total<br>(Devise de base) | Statut           | Action      |
| Tous <b>v</b> |                          | •                                               | De: 📰 📃 À : 📰                |                       | •                 | · · · · · · · · · · · · · · · · · · ·   |             |       |        | De:<br>À :                        |                  | •           |
|               | 145000053                | Main<br>Website<br>Madison<br>Island<br>English | 19 févr. 2018 02:36:42       | Jullia Jaouin         | Premium fast      | Non traité                              | 75011       | Paris | 1.0000 | 256,20€                           | Pending          | Voir        |
|               | 145000052                | Main<br>Website<br>Madison<br>Island<br>English | 19 févr. 2018 02:24:04       | Benjamin Kismaki      | Premium           | Demande prise en<br><mark>charge</mark> | 75017       | Paris | 1.0000 | 150,99€                           | Processing       | Voir        |
|               | 145000051                | Main<br>Website<br>Madison<br>Island<br>English | 19 févr. 2018 02:17:18       | Audrey Digou          | Optimum           | Prise en charge                         | 75001       | Paris | 1.0000 | 84,99 €                           | Processing       | <u>Voir</u> |

Pour traiter les commandes, sélectionnez les commandes à traiter avec la case de gauche, puis sélectionnez une action dans la liste déroulante **Actions** en haut à droite du tableau :

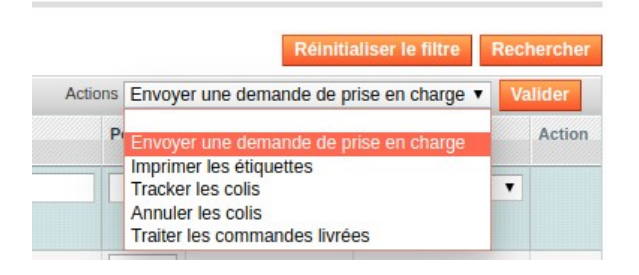

Guide réalisé par **Ahmed MAHI - eComTech** Consultant Technique E-commerce - Expert Magento

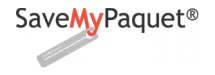

#### ✓ Envoyer une demande de prise en charge

Cette action envoi une demande de création de colis pour chaque commande de la liste des commandes sélectionnés, si la commande n'a pas encore d'expédition Magento elle sera crée automatiquement.

Un message indiquant la création de l'expédition, l'envoi réussi et les informations du colis :

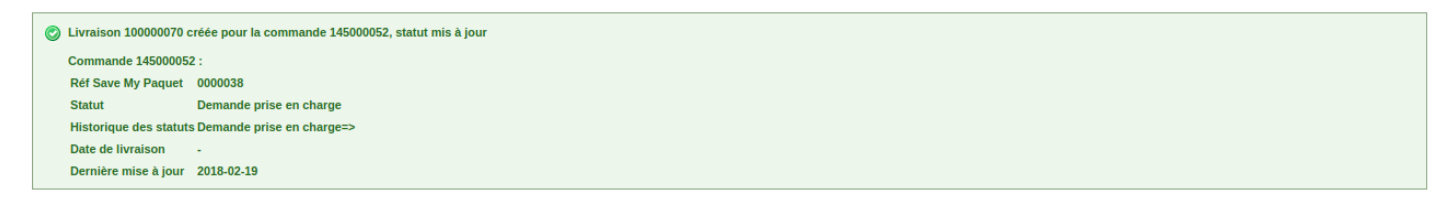

Les informations retournés par Save My Paquet son stocké dans la BD sous forme d'attributs commande:

- Le numéro unique Save My Paquet associé au colis.
- Code barre SaveMyPaquet associé au colis
- · Le statut du colis.

Le statut de la commande va devenir "En cours de traitement" et une note commande sera envoyer au client avec un lien de suivie du colis.

#### En backoffice :

| Historique de commentaires                                                                                                    |
|----------------------------------------------------------------------------------------------------|
| Ajouter des commentaires de commande<br>Statut                                                                                               |
| En cours de traitement 🔻                                                                                                    |
| Commentaire                                                                                                    |
|                                                                                                    |
| Notify Customer by Email Valider                                                                                                    |
| 19 févr. 2018 18:39:48   En cours de traitement                                                                                              |
|                                                                                                    |
| 19 févr. 2018 18:39:48   En attente                                                                                                    |
| Client Notifié 🖋                                                                                                    |
| Cher client, vous pouvez suivre l'acheminement de votre colis par Savemypaquet en<br>cliquant sur le lien ci-contre : <u>Suivre ce colis</u> |
| 19 févr. 2018 18:39:12   En attente                                                                                                    |
| Client Notifié 🖋                                                                                                    |

#### Guide réalisé par Ahmed MAHI - eComTech

Consultant Technique E-commerce - Expert Magento

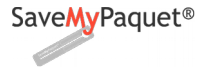

### Dans l'espace client :

# À PROPOS DE VOTRE COMMANDE

26 févr. 2018 17:02:53 Cher client, vous pouvez suivre l'acheminement de votre colis par Savemypaquet en cliquant sur le lien ci-contre : Suivre ce colis

✓ Tracker les colis

Cette action permet de suivre les colis des commandes, il permet aussi la mise à ajour du statut du colis dans la BD Magento.

 Commande 100000001 :

 Réf Save My Paquet
 0000309

 Statut
 Prise en charge

 Historique des statuts Demande prise en charge=>Prise en charge

 Date de livraison
 2018-02-22

 Dernière mise à jour
 2018-02-19

### ✓ Imprimer les étiquettes

Pour générer un seul pdf avec la concaténation des étiquettes des colis des commandes sélectionnés.

Les étiquettes sont récupérés depuis l'api Save My Paquet au format A5.

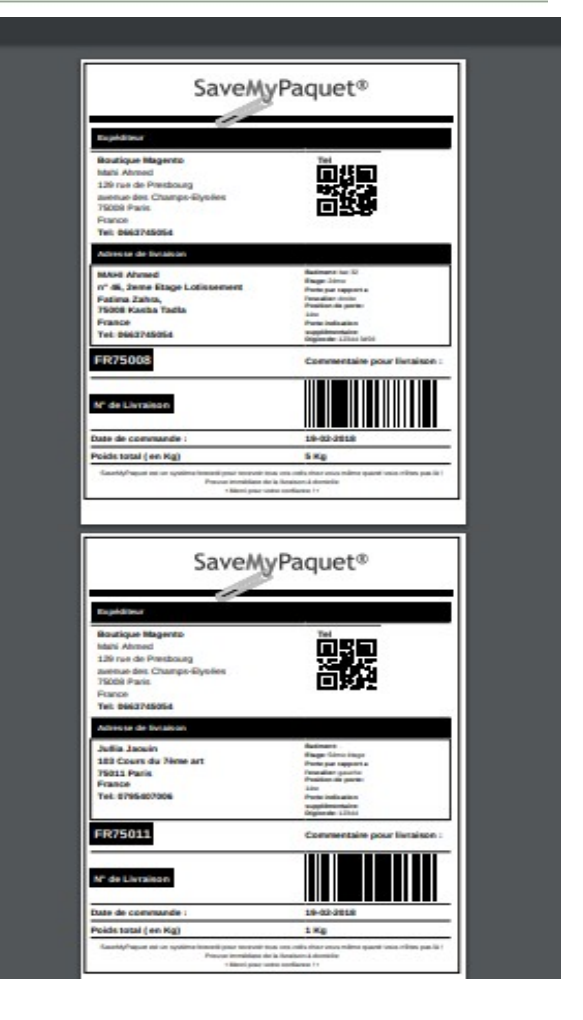

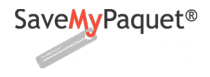

#### Version 1.0

## Traiter les commandes livrées

Cette action permet de mettre à jour le statut des commandes ( colis ) sélectionnées au statut traitée, cela uniquement pour les colis avec un statut livré dans le système Save My Ppaquet, il permet aussi de ne plus voir la commande en question dans la **Gestion des expéditions**.

#### ✓ Annuler les colis

Cette action permet d'annuler le colis chez Save My Paquet, Attention cette action est irréversible et il permet aussi de ne plus voir la commande en question dans la Gestion des expéditions.

## 8- Suivi de colis dans l'espace client.

Votre client peut suivre son colis avec un simple clic sur le lien de la commentaire crée lors de l'envoi de la prise en charge de la commande dans l'espace client

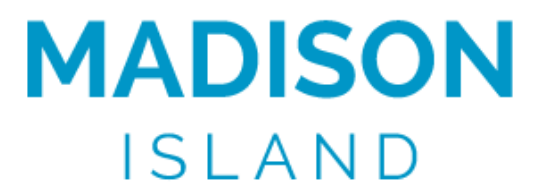

 WOMEN
 MEN
 ACCESSORIES
 HOME & DECOR
 VENTE
 VIP

 Commande 145000058 :
 Réf Save My Paquet 0000047
 Encode de liveraise
 Encode de liveraise
 Encode de liveraise
 Encode de liveraise
 Encode de liveraise
 Encode de liveraise
 Encode de liveraise
 Encode de liveraise
 Encode de liveraise
 Encode de liveraise
 Encode de liveraise
 Encode de liveraise
 Encode de liveraise
 Encode de liveraise
 Encode de liveraise
 Encode de liveraise
 Encode de liveraise
 Encode de liveraise
 Encode de liveraise
 Encode de liveraise
 Encode de liveraise
 Encode de liveraise
 Encode de liveraise
 Encode de liveraise
 Encode de liveraise
 Encode de liveraise
 Encode de liveraise
 Encode de liveraise
 Encode de liveraise
 Encode de liveraise
 Encode de liveraise
 Encode de liveraise
 Encode de liveraise
 Encode de liveraise
 Encode de liveraise
 Encode de liveraise
 Encode de liveraise
 Encode de liveraise
 Encode de liveraise
 Encode de liveraise
 Encode de liveraise
 Encode de liveraise
 Encode de liveraise
 Encode de liveraise
 Encode de liveraise
 Encode de liveraise
 Encode de liveraise
 Encode de liveraise
 Encode de liveraise
 Encode de liveraise
 Encode de liveraise
 <t

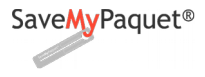